## Insper

Graduação

Passo-a-passo do requerimento de inclusão, troca e cancelamento de optativas via Aluno Online

2016

Após acessar o Aluno On-line, via Portal do Aluno ou Blackboard, seguir os passos abaixo para solicitação do requerimento. Todas as telas possuem o botão de USO, o qual contém instruções de como utilizar a tela.

Passo 1 - Selecione o menu SERVIÇOS ON-LINE → Solicitação de Requerimentos

| Lyceum <sup>NG</sup> Aluno On-L           | ine                                      |        |
|-------------------------------------------|------------------------------------------|--------|
| Usuário:                                  |                                          |        |
| INÍCIO AVALIAÇÃO DISCIPLINA C             | ADASTRO SERVICOS ON-LINE FINANCEIRO      |        |
| 🔄 🌄 Início                                | Solicitação de Requerimentos             |        |
| Aluno:                                    | Consulta de Requerimentos Solicitados    |        |
|                                           | Cancelamento de Requerimentos            |        |
| 🚹 Instrução:                              | Matrícula optativa-Graduação e Mestrado  | luso   |
|                                           | Solicitação de Livro (Cursos Lato Sensu) | 4.4    |
| Clique aqui para acessar o Manual do Alui |                                          |        |
| Passo 2 – Clique no botao                 |                                          |        |
| Lyceum <sup>NG</sup> Aluno On-L           | ine                                      |        |
| Usuario:                                  |                                          |        |
| INICIO AVALIACAO DISCIPLINA (             | EADASTRO SERVICOS ON-LINE FINANCEIRO     |        |
|                                           |                                          |        |
| Aluno:                                    | ×                                        |        |
| 🚺 Instrução:                              |                                          | so uso |
| 🖌 Iniciar Solicitação 🦳                   |                                          |        |

## Passo 3 – Escolha o requerimento.

| Lyceum <sup>Ng</sup> Aluno On-Line                               |        |        |
|------------------------------------------------------------------|--------|--------|
| Usuário:                                                         |        |        |
| INÍCIO AVALIAÇÃO DISCIPLINA CADASTRO SERVICOS ON-LINE FINANCEIRO |        |        |
| 🔚 🔚 Serviços Online                                              |        |        |
| Aluno:                                                           |        |        |
| 🚺 Instrução:                                                     |        | so uso |
| Hequerimentos On-Line                                            |        |        |
| Requerimentos On-Line                                            |        |        |
| Requerimentos                                                    | Valor  |        |
| 🖃 Serviços Executados pela Instituição                           |        |        |
| CARTEIRINHA DE ESTUDANTE                                         | 20,00  |        |
| DECLARAÇÃO DE CONCLUSÃO                                          | 0,00   |        |
| DECLARAÇÃO DE MATRÍCULA                                          | 0,00   |        |
| OPTATIVA - CANCELAMENTO DE DISCIPLINA                            | 0,00   |        |
| OPTATIVA - INCLUSÃO DE DISCIPLINA                                | 0,00   |        |
| OPTATIVA - TROCA DE DISCIPLINA                                   | 0,00   |        |
| 2° VIA DE DIPLOMA (Pré Pago)                                     | 190,00 |        |

Passo 4 – Selecione a disciplina que deseja incluir, trocar ou cancelar.

| L  | yceum                                        | NG Aluno On-Line                                                                       |     |
|----|----------------------------------------------|----------------------------------------------------------------------------------------|-----|
|    | Edição Universidador                         | Usuário:                                                                               |     |
|    |                                              | AVALIAÇÃO DISCIPLINA CADASTRO SERVICOS ON-LINE FINANCEIRO                              |     |
|    | 🔚 Solicitaçã                                 | ão de Serviços - Descrição do Serviço 📗                                                |     |
| ,  | Aluno:                                       |                                                                                        |     |
| 0  | Instrução:                                   |                                                                                        | USO |
| D  | )escrição                                    |                                                                                        |     |
| 5  | Serviço:                                     | OPTATIVA - INCLUSÃO DE DISCIPLINA                                                      |     |
|    | Valor: 0.00                                  |                                                                                        |     |
| ¢  | Observação:                                  |                                                                                        |     |
|    |                                              | *                                                                                      |     |
|    | 1 - Disciplina<br>Dfertada<br>(Obrigatório): | ADMRISCFIN_OPTATIVA - ADMINISTRAÇÃO DO RISCO EM FINANÇAS - Terça - 07:30:00 - Quinta - |     |
| 2  | 2 - Disciplina<br>Dfertada:                  | Selecione 💌                                                                            |     |
| 30 | 3- Disciplina<br>Dfertada:                   | Selecione                                                                              |     |
| 4  | 1 - Disciplina<br>Ofertada:                  | Selecione                                                                              |     |

| <b>Passo 5</b> – Leia c | om atenção os termos de aceite e clique em      | Confirmar |
|-------------------------|-------------------------------------------------|-----------|
| Autoriza?               | Li o contrato, estou ciente dos termos e aceito |           |
| (*) Campo de Pre        | eenchimento Obrigatório.                        |           |

Passo 6 – Após a confirmação do termo de aceite, clicar no botão Concluir Solicitação

| Lyceum <sup>NG</sup> Aluno On-Line                        |            |                |                   |                     |
|-----------------------------------------------------------|------------|----------------|-------------------|---------------------|
| Usuário:                                                  |            |                |                   |                     |
| INÍCIO AVALIAÇÃO DISCIPLINA CADASTRO SERVICOS ON-LINE FII | NANCEIRO   |                |                   |                     |
| 🖩 🌄 Solicitação de Serviços - Serviços em Solicitação 📲 👘 |            |                |                   |                     |
| Aluno                                                     |            |                |                   |                     |
| 🚺 Instrução:                                              |            |                |                   | so 🐼                |
| Cesta de Requerimentos Solicitados                        |            |                |                   |                     |
| Serviço Solicitado                                        | Quantidade | Valor Unitário | Valor             |                     |
| OPTATIVA - INCLUSÃO DE DISCIPLINA                         | 1          | 0,00           | 0,00              | ×                   |
| OPTATIVA - CANCELAMENTO DE DISCIPLINA                     | 1          | 0,00           | 0,00              | ×                   |
| 🔣 🔇   Página 🔢 de 1   📎 🔊   🕸                             |            |                | Exibin            | do 2 registros de 2 |
| Total dos Serviços                                        |            |                |                   |                     |
| Valor: 0.00                                               |            |                |                   |                     |
|                                                           |            |                |                   |                     |
|                                                           |            |                |                   |                     |
| Servicos Disponíveis                                      |            |                | 🗸 Concluir Solici | tação               |

## **Passo 7** – Para acompanhar o andamento da sua solicitação, selecione o menu:

SERVIÇOS ON-LINE → Consulta de Requerimentos Solicitados

| Lyceum <sup>NG</sup> | Aluno On-Line         | _                                       |        |
|----------------------|-----------------------|-----------------------------------------|--------|
|                      | Usuário:              |                                         |        |
| INÍCIO AVALIACÃ      | O DISCIPLINA CADASTRO | SERVICOS ON-LINE FINANCEIRO             |        |
| 🛛 🎦 Solicitação de S | erviços - Serviços em | Solicitação de Requerimentos            |        |
| Aluno                |                       | Consulta de Requerimentos Solicitados   |        |
| <b>0</b> • • • •     |                       | Cancelamento de Requerimentos           |        |
| U Instruçao:         |                       | Matrícula optativa-Graduação e Mestrado | SO USO |

**Passo 8** – Clique em <u>Detalhes</u> do requerimento para visualizar o andamento da sua solicitação e o detalhamento do resultado será exibido no campo comentário.

| Lyceum <sup>№g</sup>     | Aluno On-Line                  |                      |          |                |      |
|--------------------------|--------------------------------|----------------------|----------|----------------|------|
|                          | Usuário:                       |                      |          |                |      |
| INÍCIO AVALIAC           | ÃO DISCIPLINA CADASTRO SERVICO | S ON-LINE FINANCEIRO |          |                |      |
| 🛛 🌄 Consulta de Se       | rviços Solicitados 📗           |                      |          |                |      |
| Aluno:                   |                                |                      | •        |                |      |
| 🚺 Instrução:             |                                |                      |          |                | so 🐼 |
| Serviços Solicita        | dos                            |                      |          |                |      |
| Item Serviço             |                                | Situação             | Detalhes | Download Anexo |      |
| ∃ 31/01/2014 Solicitação | 5590                           |                      |          |                |      |
| 1 OPTATIVA               | - INCLUSÃO DE DISCIPLINA       | EM ANDAMENTO         | Detalhes |                |      |
|                          |                                |                      |          |                |      |

| Lyceum <sup>Ng</sup> Aluno On-Line        |                                           |                                                                                   |                                                                                     |                                                              |                                  |                          |  |
|-------------------------------------------|-------------------------------------------|-----------------------------------------------------------------------------------|-------------------------------------------------------------------------------------|--------------------------------------------------------------|----------------------------------|--------------------------|--|
| <ul> <li>Edição Universidade</li> </ul>   | Us                                        | suário:                                                                           |                                                                                     |                                                              |                                  |                          |  |
| ΙΝΊΟΙΟ                                    | AVALIAÇÃO                                 | DISCIPLINA CADASTR                                                                | RO SERVICOS ON-LINE FINANCE                                                         | IRO                                                          |                                  |                          |  |
| 🖩 🌄 Consulta                              | dos Servi                                 | iços Solicitados                                                                  | - Detalhes do Item                                                                  |                                                              |                                  |                          |  |
| Instrução:                                |                                           |                                                                                   |                                                                                     |                                                              |                                  | so 🔊                     |  |
| Andamento                                 | da Solio                                  | citação                                                                           |                                                                                     |                                                              |                                  |                          |  |
| Andamento Dat                             | a                                         | Status                                                                            | Departamento                                                                        | Próximo Departamento                                         |                                  |                          |  |
| 5720 31,                                  | /01/2014                                  | Deferido                                                                          | APOIO ACADEMICO GRADU                                                               | . APOIO GRAD                                                 |                                  |                          |  |
| Kara Sana Sana Sana Sana Sana Sana Sana S | 1 de 1                                    | $\gg 2$                                                                           |                                                                                     |                                                              |                                  | Exibindo 1 registro de 1 |  |
| Andamento da Sol                          | licitação                                 |                                                                                   |                                                                                     |                                                              |                                  |                          |  |
| Comentário:                               | Paula, não l<br>espera da d<br>Atenciosam | ná vagas disponíveis para<br>Isciplina. O resultado da l<br>ente, Apoio Acadêmico | a a disciplina Administração do Risco er<br>ista de espera será disponibilizado via | n Finanças. Realizamos sua in<br>Aluno On-Line até 14/02/201 | nscrição na lista de<br>14.      |                          |  |
| Parâmetros do Serviço                     |                                           |                                                                                   |                                                                                     |                                                              |                                  |                          |  |
| Item                                      | Parâmetro                                 |                                                                                   | Código                                                                              | De                                                           | escrição                         |                          |  |
| 1                                         | Disciplina                                |                                                                                   | ADMRISCFIN_OPTAT                                                                    | IVA A                                                        | DMINISTRAÇÃO DO RISCO EM FINANÇA | AS - Te                  |  |
| San San San San San San San San San San   | 1 de 1                                    | > >>   🗘                                                                          |                                                                                     |                                                              |                                  | Exibindo 1 registro de 1 |  |
| Consulta de Serv                          | viços Solicitados                         |                                                                                   |                                                                                     |                                                              |                                  |                          |  |

Atenção: Não havendo vagas na disciplina no momento da solicitação, o requerimento passará por 2 etapas de andamento:

1ª etapa – deferimento/indeferimento da inclusão do requerimento em **lista de espera**, conforme tela abaixo.

| Lvceur                                                                                                    | m <sup>NG</sup>        | Aluno On-Line                                               |                                                                                    |                                                         |                                                    |                      |                          |
|----------------------------------------------------------------------------------------------------|------------------------|-------------------------------------------------------------|------------------------------------------------------------------------------------|---------------------------------------------------------|----------------------------------------------------|----------------------|--------------------------|
| Edição Univers                                                                                                    | sidade                 | Usuário:                                                    |                                                                                    |                                                         |                                                    |                      |                          |
|                                                                                                    | AVALIAÇÃO              | DISCIPLINA CADASTI                                          | - Detailes do Item                                                                 | EIRO                                                    |                                                    |                      |                          |
| <ol> <li>Instrução</li> </ol>                                                                                                    | ):                     |                                                             |                                                                                    |                                                         |                                                    |                      | S USO                    |
| Andamen                                                                                                    | to da Sol              | icitação                                                    |                                                                                    |                                                         |                                                    |                      |                          |
| Andamento                                                                                                    | Data                   | Status                                                      | Departamento                                                                       | Próximc Departamento                                    |                                                    |                      |                          |
| 5722                                                                                                    | 31/01/2014             | Deferido                                                    | APOIO ACADEMICO GRADU.                                                             | APOIO GRAD                                              |                                                    |                      |                          |
| Kana Kana Kana Kana Kana Kana Kana Kana                                                                                                    | ina 1 de 1             | $\gg$ $\gg$ $\diamond$                                      |                                                                                    |                                                         |                                                    |                      | Exibindo 1 registro de 1 |
| Andamento da                                                                                                    | Solicitação            |                                                             |                                                                                    |                                                         |                                                    |                      |                          |
| Comentário:                                                                                                    | Paula, nã<br>espera da | o há vagas disponíveis para<br>a disciplina. O Resultado da | a a disciplina Administração do Risco e<br>lista de espera será disponibilizado vi | m Finanças. Realizamos su<br>a Aluno Online até 14/02/2 | ia inscrição na lista de<br>2014. Apoio Acadêmico. |                      |                          |
| Parâmetr                                                                                                    | os do Sei              | rviço                                                       |                                                                                    |                                                         |                                                    |                      |                          |
| Item                                                                                                    | Parâmetro              | _                                                           | Código                                                                             |                                                         | Descrição                                          |                      |                          |
| 1                                                                                                    | Disciplina             |                                                             | ADMRISCFIN_OPTA                                                                    | TIVA                                                    | ADMINISTRAÇÃO                                      | DO RISCO EM FINANÇAS | - Te                     |
| - Kanga Kanga Kang | ina 1 de 1             | $\gg$ $\gg$ $\diamond$                                      |                                                                                    |                                                         |                                                    |                      | Exibindo 1 registro de 1 |
| Consulta de S                                                                                                    | Servicos Solicitado    | 20                                                          |                                                                                    |                                                         |                                                    |                      |                          |

2ª etapa – até o prazo final de inclusão, troca ou cancelamento de optativas, divulgado no calendário do processo de escolha de optativas, o requerimento em lista de espera poderá ser deferido (caso surja vaga) ou indeferido (por falta de vaga), conforme tela abaixo.

| Lyceu       |                          | Aluno On-Line                                        |                                                 |                                         | _                                |
|-------------|--------------------------|------------------------------------------------------|-------------------------------------------------|-----------------------------------------|----------------------------------|
| INÍC        | IO AVALIAÇÃO             | DISCIPLINA CADAS                                     | STRO SERVICOS ON -LINE FINANC                   | EIRO                                    |                                  |
| 📰 🚰 Consi   | ulta dos Serv            | viços Solicitado                                     | s - Detalhes do Item 📗                          |                                         |                                  |
| 🚺 Instruçã  | ăo:                      |                                                      |                                                 |                                         | so uso                           |
| Andame      | nto da Soli              | citação                                              |                                                 |                                         |                                  |
| Andamento   | Data                     | Status                                               | Departamento                                    | Próximo Departamento                    |                                  |
| 5720        | 31/01/2014               | Deferido                                             | APOIO ACADEMICO GRADU.                          | APOIO GRAD                              |                                  |
| 5721        | 31/01/2014               | Indeferido                                           | APOIO ACADEMICO GRADU.                          | ••                                      |                                  |
| 🦟 <   Pá    | igina 1 de 1             | > >>   🗘                                             |                                                 |                                         | Exibindo 2 registros de 2        |
| Andamento d | la Solicitação           |                                                      |                                                 |                                         |                                  |
| Comentário: | Paula, sua<br>vagas na ( | solicitação de matrícula<br>disciplina. Apoio Acadêm | na disciplina Administração do Risco em<br>ico. | Finanças está indeferida, devido inexis | stência de                       |
| Parâmet     | tros do Ser              | viço                                                 |                                                 |                                         |                                  |
| Item        | Parâmetro                |                                                      | Código                                          | Descrição                               |                                  |
| 1           | Disciplina               |                                                      | ADMRISCFIN_OPTA                                 | TIVA ADMINIS                            | TRAÇÃO DO RISCO EM FINANÇAS - Te |
| 🦟 <   Pá    | igina 1 de 1             | $\gg $                                               |                                                 |                                         | Exibindo 1 registro de 1         |

Consulta de Serviços Solicitados